## 一、工商银行企业网银电脑版怎么安装

请您通过工行门户网站页面左侧"用户登录-企业网上银行"栏目下方点击"网银助手",根据提示下载并运行网银助手后即可自动安装网银控件;或选择"方法二、分步安装"方式,点击"企业网银控件程序"链接按照页面提示运行安装即可。

企业网银U盾安装方法如下:1.登录工行门户网站,点击"企业网上银行登录"下方的"网银助手",选择"方法一"下载安装"工行网银助手"软件;2.插入U盾,打开电脑桌面上的"工行网银助手"软件,根据提示一次性完成所有控件及U盾驱动程序的安装即可。

## 二、工商银行u盾怎么更新

U盾证书有效期为5年,到期免费更新后可继续使用,无需重新办理。您可通过以下方式更新U盾证书:

1.自助更新:请您登录网上银行,选择"我的网银-安全-安全管理-U盾-证书下载/ 更新"功能,在证书到期前90天或过期后1800天内更新。若为通用U盾,还可登录 手机银行,选择"我的-安全中心-更多-安全介质管理-U盾证书更新"功能,在证书到期前90天或过期后30天内更新。

2.柜面更新:请本人携带有效身份证件、开通网银的银行卡及U盾到全国任意营业 网点进行证书更新。